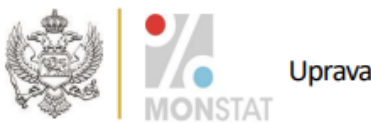

Crna Gora Uprava za statistiku

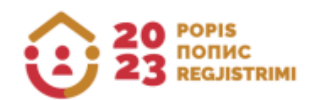

## UPUTSTVO

ZA KORIŠTENJE APLIKACIJE ZA PROVJERU ETNIČKO-KULTUROLOŠKIH OBILJEŽJA PRIKUPLJENIH POPISOM STANOVNIŠTVA, DOMAĆINSTVA I STANOVA 2023. GODINE

Podgorica, septembar 2024. godine

Ovim uputstvom detaljnije je definisana upotreba aplikacije koju će građani koristiti za kontrolu podataka o etničko-kulturološkim karakteristikama prikupljenih popisom stanovništva, domaćinstava i stanova.

Popis stanovništva, domaćinstava i stanova obavljen je u skladu sa Zakonom o popisu stanovništva, domaćinstava i stanova ("Sl. list CG", br. 140/22 od 16.12.2022. godine, 105/23 od 28.11.2023.).

U skladu sa članom 26a i 26b Zakona o popisu stanovništva, domaćinstava i stanova ("Službeni list CG", br. 140/22 od 16.12.2022. godine, 105/23 od 28.11.2023.), uspostavljen je softver za provjeru podataka prikupljenih tokom popisa, a koji se odnose na pitanja o: nacionalnoj ili etničkoj pripadnosti, vjeri, maternjem jeziku, jeziku kojim osoba obično govori.

Softveru za provjeru etničko-kulturoloških karakteristika prikupljenih popisom stanovništva, domaćinstava i stanova 2023. godine možete pristupiti putem linka: https://popis2023.monstat.org/

U nastavku se objašnjava proces provjere vaših podataka i njihova vjerodostojnost u bazi podataka upoređujući ih s kopijom vašeg Ličnog upitnika - Popis stanovništva.

Klikom na navedeni link otvara se ekran kao što je prikazano na slici 1

A 30 FORM

| Da bi građanin prov<br>jedan od identifikao<br>provjera. Ako nema<br>provjerapodataka@ | jerio svoje podatke potrebno je unijeti Statistički ID (koji je nalijepljen na Vašem Upitniku za lice) i<br>ionih podataka (Opština, popisni krug, stan i lice iz zaglavlja Upitnika za lice) u dio Dodatna<br>te zahtijevane podatke na Vašoj kopiji Upitnika za lice, molimo Vas da nas kontaktirate na e-mail:<br>monstat.org ili putem telefona <u>+38220230811</u> ili <u>+38268851500</u> |
|----------------------------------------------------------------------------------------|----------------------------------------------------------------------------------------------------|
|                                                                                        | Jedinstvena identifikacija O<br>Statistički ID Nastavi                                                                                                    |
|                                                                                        | Dodatna provjera<br>Popuniti jedan od identifikacionih podataka<br>Opština                                                                                                    |
|                                                                                        | Popisni krug                                                                                                    |
|                                                                                        | Stan                                                                                                    |
|                                                                                        | Lice                                                                                                    |

Slika 1.

Na ekranu prikazanom na slici 1 u gornjem desnom uglu postoji opcija za izbor jezika interfejsa, kao i link na Uputstvo za upotrebu softvera.

U prazno polje pod nazivom **Statistički ID** morate tačno unijeti devetocifreni broj sa naljepnice na kopiji vašeg Ličnog upitnika (P1) – Popis stanovništva, kao što je prikazano na slici 2:

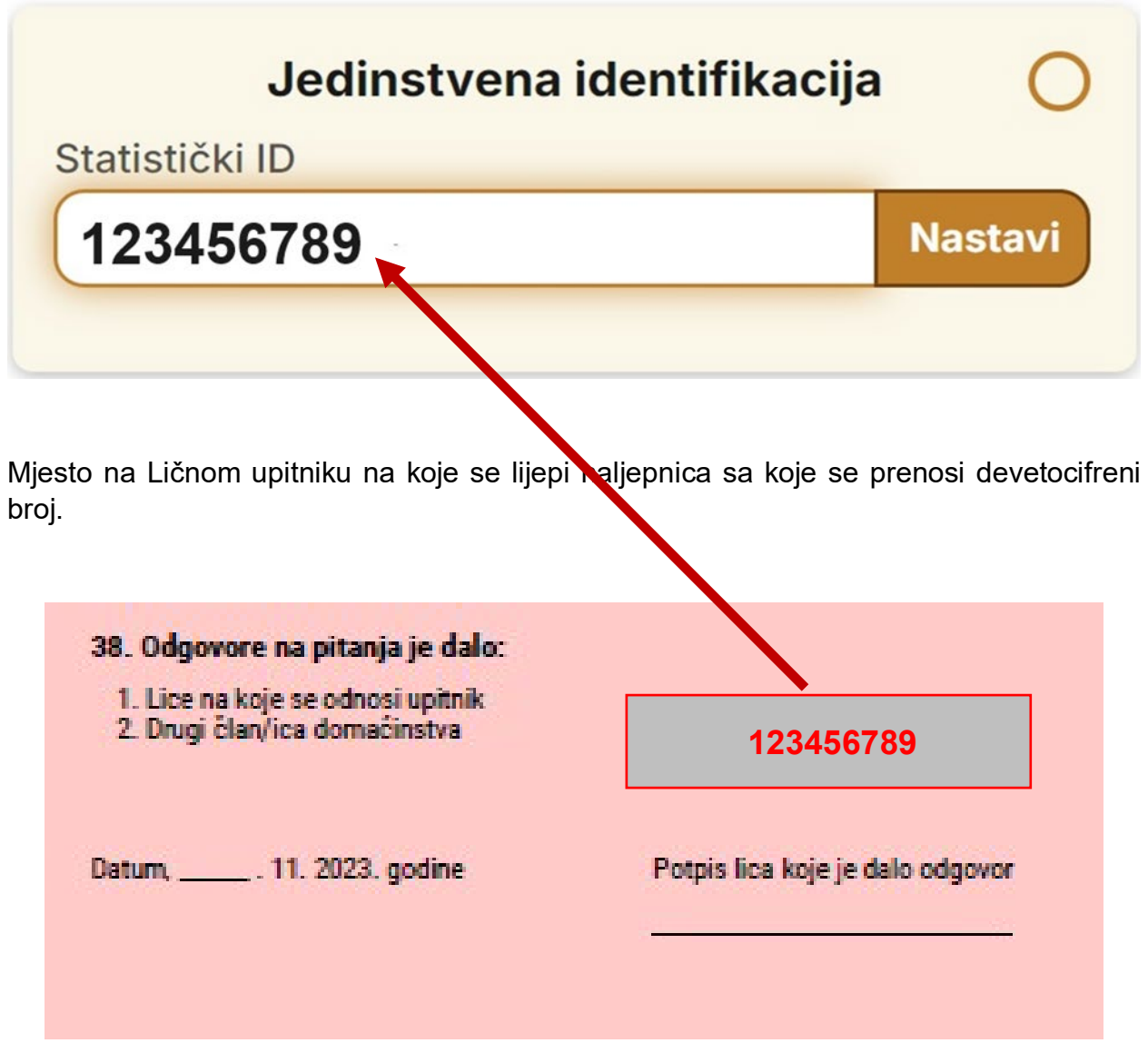

Slika 2.

Nakon unosa statističkog ID-a iz kopije Ličnog upitnika– Popis stanovništva, kliknite na dugme **Nastavi** ili **Enter** na tastaturi.

Ako ste ispravno unijeli devetocifreni broj u polje Statistički ID, pristup poljima će biti omogućen u dijelu ekrana pod nazivom **Dodatna provjera**.

U ovom dijelu ekrana potrebno je unijeti jedan od navedenih identifikacionih podataka: *Općina, Popisni krug, Stan ili Osoba* iz zaglavlja Ličnog upitnika– Popis stanovništva, kao što je prikazano na slici 3.

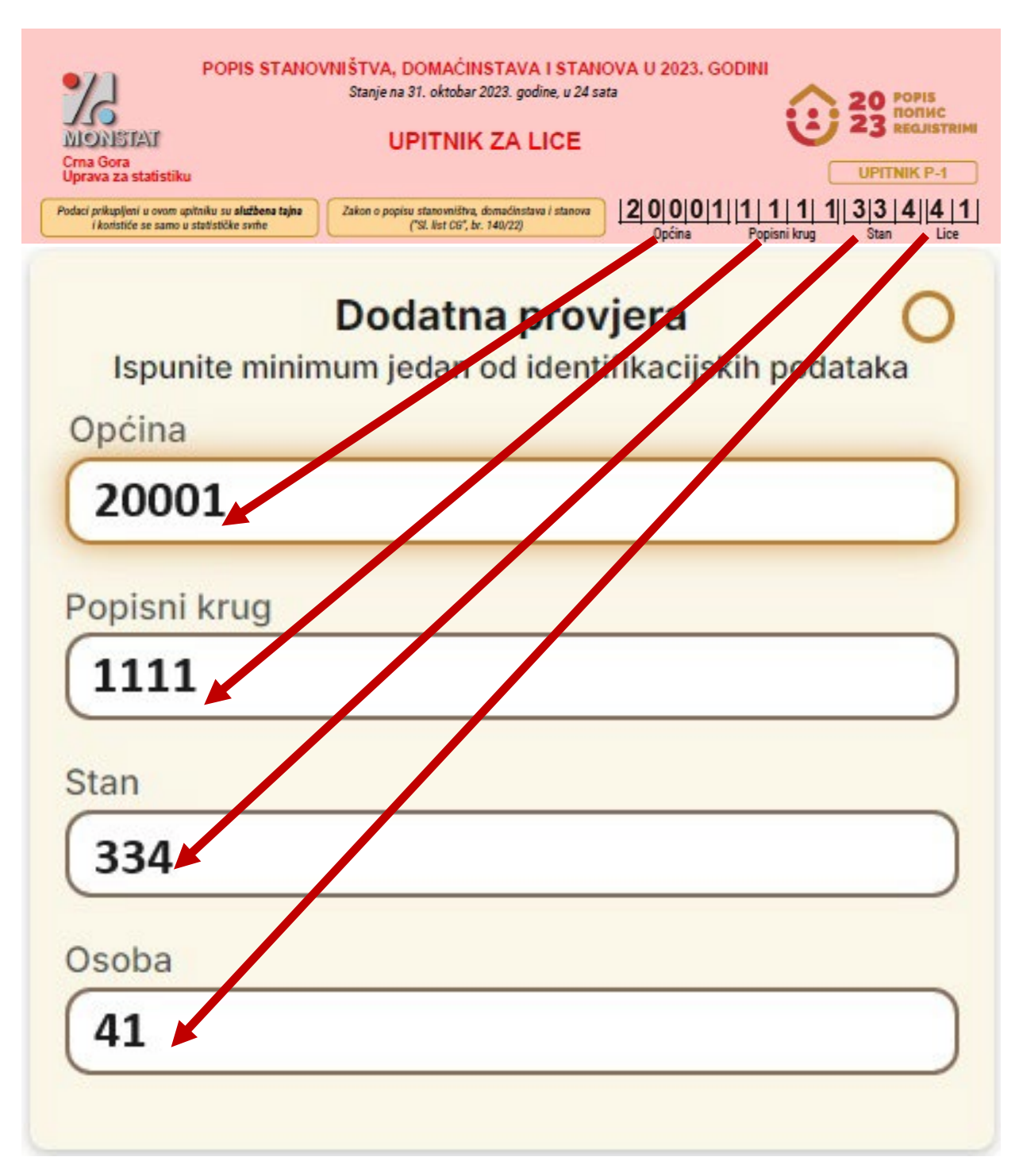

Nakon što ste popunili jedno od polja: *Općina, Popisni krug, Stan ili Osoba*, potrebno je da kliknete na dugme **Provjeri** kao što je prikazano na slici 4.

| Jedinstvena identifikacija                                     |                                     |  |  |
|----------------------------------------------------------------|-------------------------------------|--|--|
| 123456789                                                      | Nastavi dalje                       |  |  |
| <b>Dodatna pro</b><br>Ispunite minimum jedan od ider<br>Općina | ovjera 🤣<br>ntifikacijskih podataka |  |  |
| 20001                                                          |                                     |  |  |
| Popisni krug                                                   |                                     |  |  |
|                                                                | )                                   |  |  |
| Stan                                                           |                                     |  |  |
| Osoba                                                          |                                     |  |  |
|                                                                | )                                   |  |  |

Izvršite provjeru

Slika 4.

Ako ste ispravno unijeli statistički ID i jedan od podataka *Općina, Popisni krug, Stan, Osoba*, otvoriće se ekran kao što je prikazano na slici 5.

## 20 POPIS TOTIAC REGJISTRIMI

Vaša sesija ističe za 0:58s

## Popis stanovništva, domaćinstava i stanova u 2023. godini

| Podaci se                                                                                                    | odnose na 🛛 📀                                                                                            |
|----------------------------------------------------------------------------------------------------|----------------------------------------------------------------------------------------------------|
| Statistički ID                                                                                                    | 123456789                                                                                                |
| Opština                                                                                                    | 20001                                                                                                    |
| Etničko-kulturološke                                                                                                    | karakteristike                                                                                           |
| Nacionalna odnosno etniči                                                                                                    | ka pripadnost                                                                                            |
| Ne želi da se izjasni                                                                                                    |                                                                                                    |
| Vjera                                                                                                    |                                                                                                    |
| Ne želi da se izjasni                                                                                                    |                                                                                                    |
| Maternji jezik                                                                                                    |                                                                                                    |
| Ne želi da se izjasni                                                                                                    |                                                                                                    |
| Jezik kojim lice uobičajeno                                                                                                    | govori                                                                                                   |
| Ne želi da se izjasni                                                                                                    |                                                                                                    |
| Ukoliko se prikazani podaci razli<br>Upitnika za lice koja je kod Vas, i<br>na e-mail: <u>provjerapodataka@m</u><br>+382 20 230 811 ili +382 68 85 | kuju od podataka na kopiji<br>molimo Vas da nas kontaktirate<br>nonstat.org ili putem telefona<br>51 500 |
| Nova                                                                                                    | provjera                                                                                                 |

Slika 5.

Vrijeme predviđeno za provjeru podataka prikazanih na ekranu (slika 5) i njihovo poređenje sa podacima iz Ličnog upitnika - Popis stanovništva je 60 sekundi. Isto je prikazano u gornjem desnom uglu ekrana kao što se vidi na slici 5.

Proces provjere vaših podataka i njihove vjerodostojnosti u bazi podataka upoređujući ih sa kopijom vašeg Ličnog upitnika - Popis stanovništva je prethodno objašnjen.

<u>U nastavku su navedeni koraci u slučaju da traženi podaci nisu ispravno uneseni prema</u> kopiji vašeg Ličnog upitnika - Popis stanovništva.

Ako ne unesete ispravno broj sa naljepnice na kopiji vašeg ličnog Upitnika (P1) - Popis stanovništva u polje Statistički ID i kliknete na dugme **Nastavi ili ENTER**, u gornjem desnom uglu ekrana će se pojaviti poruka kao što je prikazano na slici 6.

| RECUISTRIM                                       |                                                                                                    | Ovaj statistički ID nije pronađen. X                                                                                                    |
|--------------------------------------------------|----------------------------------------------------------------------------------------------------|----------------------------------------------------------------------------------------------------|
| Popis st<br>Kakı<br>na V<br>krug<br>podı<br>prov | anovništva, domaćinstava i st<br>o bi građanin provjerio svoje podatke potrebno je unijeti Stati<br>ašem Upitniku za osobu) i minimum jedan od identifikacijskih<br>, stan i lice iz zaglavlja Upitnika za osobu) u dio Dodatna prov<br>atke na Vašoj kopiji Upitnika za osobu, molimo Vas da nas kon<br>jerapodataka@monstat.org ili putem telefona <u>+38220230</u> | Za pitanja i tehničku podršku molimo Vas da ×<br>nas kontaktirate na e-mali:<br>provjerapodataka@monsta.org ili putem<br>telefona +38220230811 ili +38268851500<br>taktirate na e-mail:<br>811 ili +38268851500 |
|                                                  | Jedinstvena identifikacija<br>Statistički ID<br>222222222 Nas                                                                                                    | ×<br>tavi dalje                                                                                                    |
|                                                  | Dodatna provjera<br>Ispunite minimum jedan od identifikacijskih p<br>Općina<br>Popisni krug<br>Stan                                                                                                    | nodataka                                                                                                    |
| Ť                                                | Osoba<br>Izvršite provjeru                                                                                                    |                                                                                                    |
| Prikaz poruka u gornjer                          | <b>Slika 6.</b><br>n desnom uglu slike 6.                                                                                                    |                                                                                                    |
| Ovaj                                             | statistički ID nije pronađen                                                                                                    | . ×                                                                                                    |
| Moli<br>prov<br>telef                            | mo Vas da nas kontaktirate<br>j <u>erapodataka@monstat.org</u><br>ona <u>+38220230811</u> ili <u>+382</u>                                                                                                    | na e-mail: ×<br>ili putem<br>68851500                                                                                                    |

U slučaju da je devetocifreni broj iz kopije Ličnog upitnika – Popis stanovništva ispravno upisan u polje Statistički ID, a podatak iz zaglavlja kopije Ličnog upitnika pogrešno upisan u jedno od polja Općina, Popisni krug, stan ili osoba, nakon klika na dugme **Provjeri**, otvorit će se ekran kao što je prikazano na slici 7.

| 23 POPIS<br>DODIC<br>REQUISTRING |                                                                                                    | Ova kombinacija Sta<br>identifikacijskih pod                                                                 | tističkog ID broja i X<br>ataka nije pronađena.                                |
|----------------------------------|----------------------------------------------------------------------------------------------------|----------------------------------------------------------------------------------------------------|--------------------------------------------------------------------------------|
| Popis                            | s stanovništva, domaćinstava i s                                                                                                    | Za pitanja i tehničku poc<br>nas kontaktirate na e-m<br>provjerapodataka@mon<br>telefona <u>+38220230811</u> | iršku molimo Vas da X<br>ail:<br>stat.org ili putem<br>ili <u>+38268851500</u> |
|                                  | Podaci se odnose na                                                                                                    |                                                                                                    |                                                                                |
|                                  | Statistički ID                                                                                                    | 11111111                                                                                                    |                                                                                |
|                                  | Opština                                                                                                    | 11111                                                                                                    |                                                                                |
|                                  | Etničko-kulturološke karakt<br>Ova kombinacija Statističkog<br>identifikacijskih podataka nije p                                                                                                | e <b>ristike</b><br>D broja i<br>ronađena.                                                                   |                                                                                |
|                                  | Ukoliko se prikazani podaci razlikuju od podata<br>Upitnika za lice koja je kod Vas, molimo Vas da<br>na e-mail: <u>provjerapodataka@monstat.org</u> ili<br>+382 20 230 811 ili +382 68 851 500 | ka na kopiji<br>nas kontaktirate<br>putem telefona                                                           |                                                                                |
| (t) Za pitanja                   | i tehničku podršku molimo Vas da nas kontaktirate na e-mail: <mark>pr</mark>                                                                                                    | ovjerapodataka@monstat.                                                                                      | org ili putem telefona                                                         |
| *382.20                          | Slika 7.                                                                                                    |                                                                                                    |                                                                                |
| Poruka koja se poja              | avljuje u gornjem desnom uglu sli                                                                                                    | ke 7.                                                                                                    |                                                                                |
|                                  | Ova kombinacija Statističkog<br>identifikacijskih podataka nije pr                                                                                                    | ID broja i<br>ronađena.                                                                                      | ×                                                                              |
|                                  | Molimo Vas da nas kontaktirate<br>provjerapodataka@monstat.org<br>telefona <u>+38220230811</u> ili <u>+382</u>                                                                                  | na e-mail:<br>ili putem<br><u>68851500</u>                                                                   | ×                                                                              |

Ako je potrebna nova verifikacija, kliknite na dugme **<u>Nova provjera</u>** (označeno strelicom na slici 7), a zatim ponovo unesite tražene podatke.

U slučaju da iz bilo kojeg razloga ne možete pristupiti podacima ili utvrdite da vaši podaci nisu pouzdana kopija Ličnog upitnika - Popis stanovništva, obratite se Upravi za statistiku putem e-maila: <u>provjerapodataka@monstat.org</u> ili putem telefona : 020-230-811 ili 068-851-500.

## Ispod su informacije o ograničenjima pristupa podacima

Provjera podataka za isti statistički ID može se izvršiti najviše tri puta u jednom danu. U slučaju četvrtog ili više pokušaja, otvoriće se ekran kao što je prikazano na slici 8.

Možete ponovo provjeriti podatke za isti statistički ID nakon 24 sata.

| 20 POPIS<br>700HIC<br>23 REGUSTRING | Popis stanovništva, domaćinstava i stanova u 2023. godini                                                                                                    |
|-------------------------------------|----------------------------------------------------------------------------------------------------|
|                                     | Prekoračili ste ograničenje dnevne provjere podataka.                                                                                                    |
|                                     | Sljedeći zahtjev biće dostupan za:                                                                                                    |
|                                     | 23:57:58                                                                                                    |
|                                     | Vraitte se nazad                                                                                                    |
|                                     |                                                                                                    |
|                                     |                                                                                                    |
|                                     |                                                                                                    |
|                                     |                                                                                                    |
|                                     |                                                                                                    |
|                                     | Za pitanja i tehničku podršku molimo Vas da nas kontaktirate na e-mali: <u>provjerapodataka@monstat.org</u> III putem telefona <u>+38220230811</u> III <u>+38268851500</u> |
|                                     | Copyright 2024 MONSTAT                                                                                                    |
|                                     | Ovaj saji štiti reCAPTCHA i primjenjuje Google <u>politiku privatnosti</u> i <u>uzlove koričćnoja usluga</u> .                                                             |
| $(\mathbf{\dot{t}})$                | Soft. Wer, c6ks305                                                                                                    |

Slika 8.